KIRCHE STRUKTUREN ORDNUNG STATISTIK GEMEINDE MENSCHEN MIR.

Anleitung zum Erfassen der Kandidierenden im Meldewesenprogramm MEWIS NT

Handreichung für die Kirchengemeindebüros

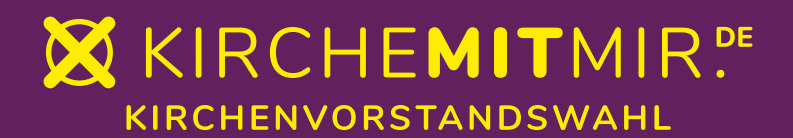

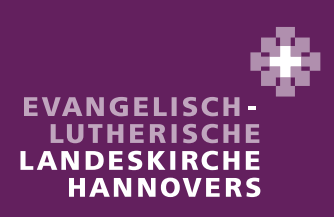

## Das Modul "Wahl" in Mewis NT

Für die Erfassung der Kandidierenden in Mewis NT melden Sie sich bitte auf der **achtstelligen** KRO-Nummer der zu bearbeitenden Kirchengemeinde an (z.B. 08033422).

Nachdem von den Mitarbeitenden in den Kirchenämtern die Wahlbezirke angelegt und die Wählerlisten erzeugt sind, haben Sie nun auch Zugriff auf das Modul "Wahl".

Sie erkennen dieses daran, dass Ihnen in der Menüzeile von Mewis NT der Punkt "Wahl" angezeigt wird.

| MEWIS          | 08033422   | Evluth. Kircheng   | jemeinde l | Musterdo    | rf             |                    |                              | 1.000             |               |      |
|----------------|------------|--------------------|------------|-------------|----------------|--------------------|------------------------------|-------------------|---------------|------|
| MLL W D / MI   | MWehling   |                    |            |             |                |                    |                              |                   | Abmeldung (59 | :51) |
| KIGST-Apps     |            | <u>Kirchenbuch</u> | Tabelle I  | <u>Wahl</u> | <u>Ki leld</u> | <b>Recherche</b>   | <u>Einstellungen</u>         | <u>Systeminfo</u> | õôó           |      |
| Meldewesen     | Star       | tseite             |            | $\smile$    |                |                    |                              |                   |               |      |
| Startseite     |            |                    |            |             |                |                    |                              |                   |               |      |
| Suche          | Abfrage    |                    |            |             |                |                    |                              |                   |               |      |
| Direktlisten   | •          |                    |            | ~           | the            |                    |                              | Leeren            | Suchen        |      |
| Statistiken    |            |                    |            |             | -              |                    |                              | Looion            |               |      |
| Bezirke _      | Suche      |                    |            |             |                |                    |                              |                   |               |      |
| Aktivitäten    | n (        | amilienname:       |            |             |                | Nur aktive Persone | en                           |                   | <b>v</b> )    |      |
| Eigenerfassung | R          | uf-, Vorname:      |            |             |                | Nur Kirchenangehö  | örige                        |                   | •)            |      |
| Abgleich       |            | eburtsdatum:       |            | -           |                | Kommunal geliefer  | -<br>te und eigenerfasste Pi | ersonen           | v )           |      |
| Möbelwagen     |            |                    |            |             |                |                    | te and againendoste in       |                   |               |      |
| Zwikida        | Sortierung |                    |            |             |                |                    |                              |                   |               |      |

Sobald Sie das Modul "Wahl" auswählen, gelangen Sie zur Übersicht der eingerichteten Wahlbezirke.

| MEWIS             | M        | 08033422 Evluth. Kircho<br>Wehling | engemeinde I      | Musterdorf  |         |            |                      | 1                 | Abmeldung (5 | 8:57) |
|-------------------|----------|------------------------------------|-------------------|-------------|---------|------------|----------------------|-------------------|--------------|-------|
| KIGST-Apps        |          | Meldewesen                         | Kirchenbuch       | Tabelle II  | KMeld   | Recherche  | <u>Einstellungen</u> | <u>Systeminfo</u> | õôó          |       |
| Wahl              |          |                                    |                   |             |         |            |                      |                   |              |       |
| <u>Startseite</u> | Me       |                                    | 1                 | Wahltern    | nin: 10 | .03.2024 🗸 | •                    |                   |              |       |
| Direktiisten      | D:       |                                    |                   |             |         |            |                      |                   |              |       |
|                   | Ţ        |                                    |                   | K           | ommu    | nale Sicht | ţ                    |                   |              |       |
|                   | <u>m</u> |                                    |                   |             |         |            |                      |                   |              |       |
|                   | gener    |                                    | aa ma la a miwl d |             |         |            |                      |                   |              |       |
|                   | Ord      | e vornandene Sur                   | nmbezirke         | e           |         |            |                      |                   |              |       |
|                   | ner      | Stimmbezirk                        | V                 | Vahlbezirk- | Name    |            |                      | Bea               | arbeiten     |       |
|                   | -        | Παυριοιτί                          |                   | auptorti    |         |            |                      |                   |              |       |
|                   |          |                                    |                   |             |         |            |                      |                   |              |       |
|                   | I        |                                    |                   |             |         |            |                      |                   |              |       |

Beispiel für eine Kirchengemeinde mit einem Wahlbezirk

#### Beispiel für eine Kirchengemeinde mit mehreren Wahlbezirken

| MEWIS                                            | )<br>MV    | 08033422 Evluth. Kirch<br>Vehling | engemeinde I       | Musterdorf                |              |           |                      |                   | Abmeldung | (59:57)0 |
|--------------------------------------------------|------------|-----------------------------------|--------------------|---------------------------|--------------|-----------|----------------------|-------------------|-----------|----------|
| KIGST-Apps                                       |            | <u>Meldewesen</u>                 | <u>Kirchenbuch</u> | <u>Tabelle II</u>         | <u>KMeld</u> | Recherche | <u>Einstellungen</u> | <u>Systeminfo</u> | õôó       |          |
| Wahl<br><u>Startseite</u><br><u>Direktlisten</u> | Menü       |                                   |                    | Wahltern                  | nin: 🔟       | .03.2024  | 0                    |                   |           |          |
|                                                  |            |                                   | Kommuna            | ale Sicht                 |              |           | Bezirk               | Hinzufüg          | en        |          |
|                                                  | Jener Ordn | Vorhandene Stir                   | nmbezirk           | e                         |              |           |                      | _                 |           |          |
|                                                  | er         | Stimmbezirk<br>Hauptort1          |                    | Vahlbezirk-I<br>Hauptort1 | Name         |           |                      | Bea               | rbeiten   |          |
|                                                  | 1          | Nebenort1                         |                    | Nebenort1                 |              | )         |                      |                   | 8 6       |          |
|                                                  | Hilf       | Nebenort2                         |                    | Nebenort2                 |              |           |                      |                   | 8         |          |

<u>Hinweis:</u> Im neuen Wahlrecht sind **keine** Stimmbezirke mehr vorgesehen. Dieser Begriff ist im Modul "Wahl" jedoch noch aufgeführt, da Mewis NT auch von anderen Landeskirchen, die weiterhin Stimmbezirke vorsehen, verwendet wird.

| MEWIS                                    |            | <b>08033422 Evluth. Kirch</b><br>Wehling | engemeinde M       | lusterdorf        |              |                  |                      | 11                | Abmeldung (59:57) |
|------------------------------------------|------------|------------------------------------------|--------------------|-------------------|--------------|------------------|----------------------|-------------------|-------------------|
| KIGST-Apps                               |            | <u>Meldewesen</u>                        | <u>Kirchenbuch</u> | <u>Tabelle II</u> | <u>KMeld</u> | <u>Recherche</u> | <u>Einstellungen</u> | <u>Systeminfo</u> | õôố               |
| Wahl                                     |            |                                          | 1                  | Nahltorn          | ain: 🕡       | 02 2024          | ה                    |                   |                   |
| <u>Startseite</u><br><u>Direktlisten</u> | Menü       |                                          |                    | wannenn           |              | .03.2024 •       |                      |                   |                   |
|                                          |            |                                          | Kommuna            | le Sicht          |              |                  | Bezirk               | Hinzufüg          | gen               |
|                                          | igener Ord | Vorhandene Sti                           | nmbezirke          | 9                 |              |                  |                      |                   |                   |
|                                          | ner        | Stimmbezirk                              | N                  | /ahlbezirk-       | Name         |                  |                      | Be                | arbeiten          |
|                                          | 4          | Hauptort1                                | н                  | lauptort1         |              |                  |                      |                   | S 😣               |
|                                          |            | Nebenort1                                | N                  | lebenort1         |              |                  |                      |                   | S 😣               |
|                                          | Hilf       | Nebenortz                                | N                  | lebenort2         |              |                  |                      |                   | 0 8               |

Für die Landeskirche Hannovers ist die Angaben in der entsprechenden Spalte <u>nicht zu</u> <u>berücksichtigen</u>. Wir sehen ausschließlich Wahlbezirke vor!

# Erfassen und Bearbeiten der Kandidierenden

I

Die Erfassung der Kandidierenden erfolgt für jeden Wahlbezirk separat.

Wählen Sie daher bitte den entsprechenden **Wahl**bezirk aus, für den Sie die Kandidierenden erfassen möchten. Hierzu klicken Sie in Zeile des entsprechenden Wahlbezirks den Button "Bearbeiten".

| MEWIS                                    | M           | 08033422 Evluth. Kirch<br>Wehling | engemeinde I       | Musterdorf                |              |                  |                      |                   | Abmeldung (58:57) |
|------------------------------------------|-------------|-----------------------------------|--------------------|---------------------------|--------------|------------------|----------------------|-------------------|-------------------|
| KIGST-Apps                               |             | <u>Meldewesen</u>                 | <u>Kirchenbuch</u> | <u>Tabelle II</u>         | <u>KMeld</u> | <b>Recherche</b> | <u>Einstellungen</u> | <u>Systeminfo</u> | õôó               |
| Wahl                                     |             |                                   |                    |                           |              |                  |                      |                   |                   |
| <u>Startseite</u><br><u>Direktlisten</u> | Menü        |                                   |                    | Wahlterm                  | nin: 10      | .03.2024 🗸       | •                    |                   |                   |
|                                          | _           |                                   |                    | Ko                        | ommu         | nale Sicht       |                      |                   |                   |
|                                          | Eigener Ord | Vorhandene Stir                   | nmbezirke          | e                         |              |                  |                      |                   |                   |
|                                          | ner         | Stimmbezirk<br>Hauptort1          | V<br>H             | Vahlbezirk-N<br>Hauptort1 | lame         |                  |                      | Bea               | arbeiten          |
|                                          |             |                                   |                    |                           |              |                  |                      |                   |                   |

Beispiel für eine Kirchengemeinde mit einem Wahlbezirk

Beispiel für eine Kirchengemeinde mit **mehreren** Wahlbezirken Hier: Bearbeiten der Kandidierenden im Wahlbezirk "Hauptort1"

| MEWIS                                    | Э<br>МИ   | 08033422 Evluth. Kirch<br>Vehling | engemeinde N       | Austerdorf        |              |             |                      |                   | Abmeldung | (59:57) |
|------------------------------------------|-----------|-----------------------------------|--------------------|-------------------|--------------|-------------|----------------------|-------------------|-----------|---------|
| KIGST-Apps                               |           | <u>Meldewesen</u>                 | <u>Kirchenbuch</u> | <u>Tabelle II</u> | <u>KMeld</u> | Recherche   | <u>Einstellungen</u> | <u>Systeminfo</u> | õôõ       |         |
| Wahl                                     |           |                                   |                    |                   |              |             |                      |                   |           |         |
| <u>Startseite</u><br><u>Direktlisten</u> | Menü      |                                   |                    | Wahltern          | nin: [10     | 0.03.2024 🗸 | Ð                    |                   |           |         |
|                                          |           |                                   | <u>Kommuna</u>     | le Sicht          |              |             | Bezirk               | Hinzufüç          | len       |         |
|                                          | gener Ord | Vorhandene Sti                    | mmbezirke          | 9                 |              |             |                      |                   |           |         |
|                                          | ner       | Stimmbezirk                       | v                  | Vahlbezirk-I      | Name         |             |                      | Be                | nheiten   |         |
|                                          | _         | Hauptort1                         | F                  | lauptort1         |              |             |                      | ()                | S 🖗       |         |
|                                          |           | Nebenort1                         | N                  | lebenort1         |              |             |                      |                   | 3 8       |         |
|                                          | Hit       | Nebenort2                         | Ν                  | lebenort2         |              |             |                      | 3                 | 8         |         |

Nachdem Sie den Button angeklickt haben erscheint Reiter **5** "Kandidat:innen". Die Reiter 1 - 4 werden ausschließlich durch die Mitarbeitenden im Kirchenamt bearbeitet und sind hier nicht sichtbar.

| MEWIS           | 08033422 Evluth. Kirchengemeinde Musterdorf                                                            |
|-----------------|----------------------------------------------------------------------------------------------------|
| KIGST-Apps      | Meldewesen Kirchenbuch Tabelle II Kirchgeld Regionaldaten KMeld Recherche Einstellungen Systeminfo all |
| Wahl Startseite | 5 Kandidat:i                                                                                           |
| Direktlisten    | Kandidat:innen                                                                                         |
|                 | Kandidat:innen vorläufige Zahl der zu endgültige Zahl der zu Wählenden Speicherm                       |
|                 | Kandidatsinnen                                                                                         |
|                 | Es wurden bisher keine Kandidat:innen übernommen.                                                      |
|                 | Erfassung Kandidat:innen<br>abgeschlossen (KG)                                                         |
| I III           |                                                                                                    |
|                 |                                                                                                    |
|                 |                                                                                                    |
|                 |                                                                                                    |
|                 | Abbrechen Beenden                                                                                      |
|                 |                                                                                                    |

Unter diesem Reiter sind die **vorläufige und endgültige Zahl der zu Wählenden** sowie die **Kandidierenden** mit den entsprechenden Angaben durch die Kirchengemeinde zu erfassen.

Die **vorläufige Zahl der zu Wählenden** entnehmen Sie bitte dem Beschluss des Kirchenvorstandes, der bis zum 31.08.2023 zu fassen war (Anlage zum Rundbrief zur Kirchenvorstandswahl 2024 – Nr. 3).

Die **Angaben zu den Kandidierenden** sind auf dem Vordruck "Wahlvorschlag/Bereitschaftserklärung für die Kandidatur zur Kirchenvorstandswahl 2024" enthalten (Anlage zum Rundbrief zur Kirchenvorstandswahl 2024 – Nr. 3).

Zunächst ist die "vorläufige Zahl der zu Wählenden" anzugeben und mit dem Button "Speichern" zu bestätigen (hier im Beispiel "4").

|                                       | 08033422 Evluth. Kirchengemeinde Müsterdorf                                                                                                    |
|---------------------------------------|----------------------------------------------------------------------------------------------------|
| KIGST-Apps                            | Mwenling Abmelrung (58:56)                                                                                                    |
| <b>/ahl</b><br>artseite<br>rektlisten | Mode       Kindidat:       Kindidat: |
|                                       |                                                                                                    |
|                                       | Abbrechen Beenden                                                                                                    |

Anschließend sind durch den Button "Kandidat:innen hinzufügen" die Personen, die zur Wahl kandidierenden, aus dem Wählerverzeichnis auszuwählen. Es erscheint folgende Suchmaske:

١

| <u>rtseite</u><br>ektlisten | -       |              |          |      |           |            |       |        |        |            |
|-----------------------------|---------|--------------|----------|------|-----------|------------|-------|--------|--------|------------|
| Attraction                  | Men     | _            |          | Kan  | didatinn  | en suchen  | _     | _      |        | í í        |
|                             | _:<br>[ | Person       |          | Kuik | induction | ch suchen  |       |        |        | 81         |
|                             |         | Familiennam  | e:       |      | ]         | Geburtsdat | um: v |        |        | 81         |
|                             | E       | Ruf-, Vornam | e:       |      | ]         |            |       | Sucher | n      | 81         |
|                             | gene    |              |          |      |           |            |       |        |        | 81         |
|                             | P Fa    | milienname   | Vornamen | Ge   | burtsdat  | um Anschri | ft    |        | Aktion | 81         |
|                             | dnei    |              |          |      |           |            |       |        |        | 81         |
|                             |         |              |          |      |           |            |       |        |        | <b>.</b> . |
|                             |         |              |          |      |           |            |       |        |        |            |
|                             |         |              |          |      |           |            |       |        |        |            |
|                             | Hilf    |              |          |      |           |            |       |        |        |            |
|                             | Φ       |              |          |      |           |            |       |        |        | 81         |
|                             |         |              |          |      |           |            |       |        |        | 81         |
|                             |         |              |          |      |           |            |       |        |        | 81         |
|                             |         |              |          |      |           |            |       |        |        | 81         |
|                             |         |              |          |      | Beend     | en         |       |        |        | 81         |
|                             |         |              |          | _    | Deene     |            | _     |        |        |            |
|                             |         |              |          |      | Beend     | en         |       |        |        |            |
|                             |         |              |          |      |           |            |       |        |        | l          |
|                             |         |              |          |      |           |            |       |        |        |            |

Im Feld "Familienname" können Sie direkt den Nachnamen der kandidierenden Person eingeben. Ebenso sind in Mewis NT gebräuchliche Eingaben möglich (Eingabe von "%" als Platzhalter für beliebig viele Zeichen). Im Beispiel soll der Nachname mit "Kai" beginnen (Eingabe von "Kai%").

| MEWIS                                    | O8033422 Evluth. Kirchengemeinde Musterdorf  MWehling  Abmeldung (57:53)                            |
|------------------------------------------|----------------------------------------------------------------------------------------------------|
| KIGST-Apps                               | Meldewesen Kirchenbuch Tabelle II Kirchgeld Regionaldation KMeld Recherche Einstellungen Systeminfo |
| Wahl                                     | S Kandidat:i                                                                                        |
| <u>Startseite</u><br><u>Direktlisten</u> | Kandidat:innen suchen                                                                               |
|                                          | Familienname: ka% Geburtsdatum:  Ruf-, Vorname: Suchen                                              |
|                                          | Familienname Vornamen Geburtsdatum Anschrift 2. Aktion                                              |
|                                          | Beenden<br>Abbrechen Beenden                                                                        |
|                                          | Mewis NT Version 2.106.0 © 2023 - ECKD KIGST GmbH                                                   |

Mit dem Button "Suchen" starten Sie die Suche.

Aus der Ergebnisliste kann die entsprechende Person durch Drücken des Pfeilsymbols ("Kandidat:in hinzufügen) in der Spalte "Aktion" ausgewählt werden. So erfolgt die Übernahme in die Liste der Kandidierenden. Im Beispiel wird "Daniela Kaiser" übernommen.

| MEWIS              | O8033422 Evluth. Kirchengemeinde Musterdorf      Mwehling     Abmeldung (57:01)                                                                                                    |  |
|--------------------|----------------------------------------------------------------------------------------------------|--|
| Wahl<br>Startseite | Meldewesen Kirchenbuch Tabelle II Kirchgeld Regionaldaten KMeld Recherche Einstellungen Systeminfo 🐻                                                                                                    |  |
| Direktlisten       | Kandidat:innen suchen                                                                                                    |  |
|                    | Person Familienname: ka% Geburtsdatum:                                                                                                    |  |
|                    | Ruf-, Vomame: Suchen                                                                                                    |  |
|                    | Eamilienname Vornamen Geburtsdatum Anschrift Aktion                                                                                                    |  |
|                    | Parimeinianie     Vorhamen     Geourscadum     Auschnit     Parimeinianie       Kaiser     Daniela     15.06.1956     Dorfstraße 2, 31036 Eime     Image: Statum       Kaiser     , 31036 Eime     Image: Statum     Image: Statum       Kaiser     , 31036 Eime     Image: Statum       Kaiser     , 31036 Eime     Image: Statum       Kaiser     , 31036 Eime     Image: Statum       Kaiser     , 31036 Eime     Image: Statum       Kaiser     , 31036 Eime     Image: Statum       Kaiser     , 31036 Eime     Image: Statum |  |
|                    | Beenden                                                                                                    |  |
|                    | Abbrechen Beenden                                                                                                    |  |
|                    | Mewis NT Version 2.106.0 © 2023 - ECKD KIGST GmbH                                                                                                    |  |

Nach Auswahl der Person sieht die Liste der Kandidierenden wie folgt aus:

| MEWIS      | M      | 08033422 Ev.                | -luth. Kirche           | ngemeinde         | Musterdorf            |                      |                  |                          |                      | Abmeldun          | g (54:43) 0 |
|------------|--------|-----------------------------|-------------------------|-------------------|-----------------------|----------------------|------------------|--------------------------|----------------------|-------------------|-------------|
| KIGST-Apps |        | Meldewesen                  | <u>Kirchenbuch</u>      | <u>Tabelle II</u> | <u>Kirchgeld</u>      | <u>Regionaldate</u>  | n <u>KMeld</u>   | <u>Recherche</u>         | <u>Einstellungen</u> | <u>Systeminfo</u> | õôõ         |
| Vahl       |        | 5 Kandidat:i                |                         |                   |                       |                      |                  |                          |                      |                   |             |
| rektlisten | Menü   | Kandidat:in                 | nen                     |                   |                       |                      |                  |                          |                      |                   |             |
|            |        | Kandidat:inn<br>hinzufügen  | en                      |                   | vorläufige 2<br>Wähle | ahl der zu<br>nden 4 | endgülti<br>zu W | ige Zahl der<br>ählenden |                      | Speichern         |             |
|            | Eigen  | Kandidat:inne               | en                      |                   |                       |                      |                  |                          |                      |                   |             |
|            | erC    | Familiennam                 | e Vorna                 | men               | G                     | eburtsdatum          | Anschrift        |                          |                      | Aktion            |             |
|            | Ordner | Kaiser                      | Daniel                  | a                 |                       | 15.06.1956           | Dorfstraße       | e 2, 31036 Eir           | ne                   | 28                |             |
|            |        | Erfassung Kar<br>abgeschlos | didat:innen<br>sen (KG) |                   |                       |                      |                  |                          |                      |                   |             |
|            | Hilfe  |                             |                         |                   |                       |                      |                  |                          |                      |                   |             |
|            | J      |                             |                         |                   |                       |                      |                  |                          |                      |                   |             |
|            |        |                             |                         |                   |                       |                      |                  |                          |                      |                   |             |
|            |        |                             |                         |                   |                       |                      |                  |                          |                      |                   |             |
|            |        |                             |                         |                   |                       |                      |                  |                          |                      |                   |             |
|            |        |                             |                         |                   | Abl                   | orechen              | Beend            | en                       |                      |                   |             |
|            |        |                             | Mo                      | wie NT Vorei      | on 2 106-04           | 8 2023 - FCKE        |                  | ЬН                       |                      |                   |             |

Im nächsten Schritt sind die Daten der kandierenden Person zu bearbeiten (Button in der Spalte "Aktion").

| Kandidat:innen | Vornamen | Geburtsdatum | Anschrift                | Aktion |
|----------------|----------|--------------|--------------------------|--------|
| Kaiser         | Daniela  | 15.06.1956   | Dorfstraße 2, 31036 Eime |        |

Im Bearbeitungsfenster erscheinen die Daten aus dem Meldewesen.

| MEWIS                                            | O8033422 Evluth. Kirchengemeinde Musterdorf      Mwehling     Abmeldung (51:45)                                                                                                    |
|--------------------------------------------------|----------------------------------------------------------------------------------------------------|
| KIGST-Apps                                       | Meldewesen Kirchenbuch Tabelle II Kirchgeld Regionaldaten KMeld Recherche Einstellungen Systeminfo 🐻                                                                                                    |
| KIGST-Appe<br>Wahl<br>Startseite<br>Direktlisten | Mydeling       Abmeldung (\$1:45) <sup>®</sup> Meldewesen       Kirchenbuch       Tabelle II       Kirchgeld       Regionaldaten       KMeld       Recherche       Einstellungen       Systeminfo       Olos         Image: Systeminfo       Image: Systeminfo       Image: System |
|                                                  | Erfassung Kandidat:<br>abgeschlossen (K<br>Zustimmung der Verwendung für kirchliche Zwecke<br>Wichtiger Hinweis: Bitte beachten Sie die Handreichung zum Modul Wahl.<br>Abbrechen Speichern                                                                                                    |
|                                                  | Abbrechen Beenden                                                                                                    |

Bitte beachten Sie die allgemeinen Hinweise am Ende dieser Anleitung.

Die Angabe des Berufs (Pflichtfeld) wird auf den Wahlaufsatz und Stimmzettel übernommen. Bei zu langen Berufsbezeichnungen kürzen Sie diese bitte ab.

| Daniela Kaiser Adresse:<br>Geburdatum: 15.06.1956 Adresse:<br>Geschlecht: weiblich 33<br>Beruf:<br>Telefon:<br>Mobiledefon:<br>Email:<br>Custimmung der Verwendung für kirchliche Zwecke | Daniela Kaiser Adresse:<br>Geburtsdatum: 15.06.1956 Adresse:<br>Geschlecht: weblich 31036 Eme<br>Beruf:<br>Telefon:<br>Mobitelefon:<br>Emai:<br>Zustimmung der Verwendung für kirchliche Zwecke<br>Wichtiger Hinweis: Bitte beachten Sie die Handreichung zum Modull<br>Wahl. |     | Kandida                                                            | t:in bearbeiten                                |
|----------------------------------------------------------------------------------------------------|----------------------------------------------------------------------------------------------------|-----|--------------------------------------------------------------------|------------------------------------------------|
| Beruf:<br>Telefon:<br>Mobiltelefon:<br>Emai:<br>Custimmung der Verwendung für kirchliche Zwecke                                                                                          | Beruf:<br>Telefon:<br>Mobitelefon:<br>Email:<br>C Zustimmung der Verwendung für kirchliche Zwecke<br>Wichtiger Hinweis: Bitte beachten Sie die Handreichung zum Modul<br>Wahl.                                                                                                |     | Daniela Kaiser<br>Geburtsdatum: 15.06.1956<br>Geschlecht: weiblich | Adresse:<br>Dorfstraße 2<br>AGS:<br>31036 Eime |
| Telefon:<br>Mobitelefon:<br>t Emat:<br>( Zustimmung der Verwendung für kirchliche Zwecke                                                                                                 | Telefon:<br>Mobitelefon:<br>If Email:<br>C Zustimmung der Verwendung für kirchliche Zwecke<br>Wichtiger Hinweis: Bitte beachten Sie die Handreichung zum Modul<br>Wahl.                                                                                                    |     | Beruf:                                                             | ]                                              |
| 0 Email:<br>2 Zustimmung der Verwendung für kirchliche Zwecke                                                                                                    | Emai:     Zustimmung der Verwendung für kirchliche Zwecke     Wichtiger Hinweis: Bitte beachten Sie die Handreichung zum Modul Wahl.                                                                                                    | at: | Telefon:<br>Mobiltelefon:                                          |                                                |
|                                                                                                    | Wichtiger Hinweis: Bitte beachten Sie die Handreichung zum Modul<br>Wahl.                                                                                                    | (*  | Email:<br>Zustimmung der Verwendung für                            | r kirchliche Zwecke                            |

Die **Daten zur Erreichbarkeit** können erst bearbeitet werden, wenn das Feld "Zustimmung der Verwendung für kirchliche Zwecke" aktiviert ist. Sofern Angaben im Meldewesen enthalten sind, werden diese übernommen und können hier geändert und ergänzt werden.

#### Wichtiger Hinweis:

Diese hier erfassten Daten werden in den Datensatz im Meldewesen übertragen und überschreiben dort vorhandene Daten! So ist sichergestellt, dass für die Verwendung von Daten zur Erreichbarkeit immer eine Zustimmung vorliegt und die im Meldewesen gespeicherten Daten zum Zeitpunkt der Kandidatur aktuell sind.

Sollte keine Zustimmung vorliegen aktivieren Sie dennoch das Feld "Zustimmung der Verwendung für kirchliche Zwecke" und löschen ggfs. die vorhandenen Angaben. So werden auch evtl. vorhandene Daten zur Erreichbarkeit im Meldewesen gelöscht und können nicht versehentlich (ohne Zustimmung) verwendet werden.

| MEWIS                     | O8033422 Evluth. Kirchengemeinde Musterdorf  Mwehling  Abmeldung (45:32)                                                                                                    |
|---------------------------|----------------------------------------------------------------------------------------------------|
| KIGST-Apps                | Meldewesen Kirchenbuch Tabelle II Kirchgeld Regionaldaten KMeld Recherche Einstellungen Systeminfo 词 讨                                                                                                    |
| <b>Wahl</b><br>Startseite | (5) Kandidat:i                                                                                                    |
| <u>Direktlisten</u>       | Kandidat:innen Kandidat:in bearbeiten                                                                                                    |
|                           | Kandidat:innen       Daniela Kaiser       Adresse:         Geburtsdatum: 15.06.1956       Dorfstraße 2         Geschlecht: weiblich       AGS:         31036 Eime         Beruf: Malerin         Kaiser         Telefon: 01234-56897         Mobiltelefon: 0123-456789         Email: Danni@kaiser.de         Zustimmung der Verwendung für kirchliche Zwecke |
|                           | Wichtiger Hinweis: Bitte beachten Sie die Handreichung zum Modul Wahl.                                                                                                    |
|                           | Abbrechen Speichem                                                                                                    |
|                           | Abbrechen Beenden                                                                                                    |
|                           | Mawis NT Version 2.106.0 © 2023 - ECKD KIGST GmbH                                                                                                    |

Beispiel für vollständig ausgefüllte Angaben zur kandidierenden Person

Mit dem Button "Speichern" wird die Erfassung abgeschlossen. Die Nachfrage zum Überschreiben ist mit "OK" zu bestätigen.

| 1                   | 98033422 Ev.                 | -luth. Kirchengemeinde Mus                                       | terdorf                           |                              | 100000               |                   |             |
|---------------------|------------------------------|------------------------------------------------------------------|-----------------------------------|------------------------------|----------------------|-------------------|-------------|
| MEWIS/NT            | MWehling                     |                                                                  |                                   |                              |                      | Abmeldun          | g (42:31) 🔯 |
| KIGST-Apps          | <u>Meldewesen</u>            | <u>Kirchenbuch Tabelle II Kir</u>                                | <u>chgeld Regionaldaten K</u>     | <u>Meld</u> <u>Recherche</u> | <u>Einstellungen</u> | <u>Systeminfo</u> | õôõ         |
| Wahl                | (5) Kandidat:                |                                                                  |                                   |                              |                      |                   |             |
| Startseite          | <                            |                                                                  |                                   |                              | _                    |                   |             |
| <u>Direktlisten</u> | E. Kandidat:inr              | ıen                                                              | Kandidat:in bearbeite             | n                            |                      |                   |             |
|                     | Kandidat:inne<br>hinzufügen  | n<br>Dania Kaiser<br>Geburts datum: 15.06.<br>Coordiatu weiklich | Adr<br>1956 Doi                   | esse:<br>fstraße 2           |                      |                   |             |
|                     | Kandidat:inne                | n                                                                | 310                               | i36 Eime                     |                      |                   |             |
|                     | Familienname<br>Kaiser       | Beruf: Malerin                                                   |                                   |                              |                      | Aktion            |             |
|                     |                              | test.lk08.mewisnt.de                                             | $\mathbf{X}$                      |                              |                      |                   |             |
|                     | Erfassung Kan<br>abgeschloss | dida<br>sen (                                                    | n im Meldewesen überschrieber     | . Wollen Sie                 |                      |                   |             |
|                     |                              |                                                                  | ОК                                | bbrechen                     |                      |                   |             |
|                     |                              | Wichtiger Hinweis: B                                             | itte beachten Sie die Hand        | lreichung zum Mo             | dul Wahl.            |                   |             |
|                     |                              |                                                                  | Abbrechen Spe                     | chern                        |                      |                   |             |
|                     |                              |                                                                  |                                   |                              |                      |                   |             |
|                     |                              |                                                                  |                                   |                              |                      |                   |             |
|                     |                              |                                                                  |                                   |                              |                      |                   |             |
|                     | _                            |                                                                  |                                   |                              | _                    | _                 |             |
|                     |                              |                                                                  | Abbrechen                         | Beenden                      |                      |                   |             |
|                     |                              | Mewis NT Version 2.                                              | 106.0 © 2023 - ECK <u>D KIG</u> S | T GmbH                       |                      |                   |             |

Es können nun weitere Kandidat:innen wie beschrieben erfasst und die Datensätze bearbeitet werden.

| KIGST-ADDS      | MV   | Maldowaces                                                            | Kirchonbuch  | Tabollo II        | Kirchaold    | Pogionaldate  | KMold           | Dochorche    | Finctollungen | Abmeldun   | ig (48:44)<br>ছাহার |
|-----------------|------|-----------------------------------------------------------------------|--------------|-------------------|--------------|---------------|-----------------|--------------|---------------|------------|---------------------|
| ahl             |      | Meldewesen                                                            | KIrchenbuch  | <u>Tabelle II</u> | Kirchigela   | Regionaldate  | <u>1 Kimela</u> | Recherche    | Einstellungen | Systeminto | 000                 |
|                 | (    | 5 Kandidat:i                                                          |              |                   |              |               |                 |              |               |            |                     |
| <u>rtseite</u>  | Me   | -                                                                     |              |                   |              |               |                 |              |               |            |                     |
| <u>ktlisten</u> | nu   | Kandidat:in                                                           | nnen         |                   |              |               |                 |              |               |            |                     |
|                 |      | Kandidat:innen vorläufige Zahl der zu 🔒 endgültige Zahl der Speichern |              |                   |              |               |                 |              |               |            |                     |
|                 | 4    | hinzufügen Wählenden T zu Wählenden                                   |              |                   |              |               |                 |              |               |            |                     |
|                 | m    | Vandidationan                                                         |              |                   |              |               |                 |              |               |            |                     |
|                 | gene | Kandidat:innen                                                        |              |                   |              |               |                 |              |               |            |                     |
|                 | er O | Familiennam                                                           | ne Vorn      | amen              | G            | eburtsdatum   | Anschrift       |              |               | Aktion     |                     |
|                 | rdn  | В                                                                     |              |                   |              |               |                 | 31036        | Eime          |            |                     |
|                 | er   | C:                                                                    |              |                   |              |               |                 | , 31036      | Eime          |            |                     |
|                 | 1    | G                                                                     |              |                   |              |               |                 | 31036 EIF    | 036 Fime      |            |                     |
|                 |      | н                                                                     | · ·          |                   |              |               |                 | , 51         | , 31036 Ei    | ne 🖾 🏽     |                     |
|                 | Ŧ    | Kaiser                                                                | Danie        | ela               |              | 15.06.1956    | Dorfstraße      | 2, 31036 Ein | ne            | 28         |                     |
|                 | fe   | Wunderlich                                                            | Max          |                   |              | 02.05.1996    | Dorfstraße      | 5, 31036 Ein | ne            | 20         |                     |
|                 |      |                                                                       |              |                   |              |               |                 |              |               |            |                     |
|                 |      |                                                                       |              |                   |              |               |                 |              |               |            |                     |
|                 |      | Erfassung Ka                                                          | ndidat:innen |                   |              |               |                 |              |               |            |                     |
|                 |      | abgeschios                                                            | ssen (KG)    |                   |              |               |                 |              |               |            |                     |
|                 |      |                                                                       |              |                   |              |               |                 |              |               |            |                     |
|                 |      |                                                                       |              |                   |              |               |                 |              |               |            |                     |
|                 |      |                                                                       |              |                   |              |               |                 |              |               |            |                     |
|                 |      |                                                                       |              |                   |              |               |                 |              |               |            |                     |
|                 |      |                                                                       |              |                   | Ab           | arachan       | Roond           | on           |               |            |                     |
|                 |      |                                                                       |              |                   | ADI          | Jiechen       | Deenu           | en           |               |            |                     |
|                 |      |                                                                       | 84           | NT Verei          | an 2 106 0 / | 2 2022 ECKD   | VOCT C-         | ku -         |               |            |                     |
|                 |      |                                                                       | TAI 8        | wis ivi vers      | 01-2.106.0 ( | 9 2023 - ECKL | NGST GM         | DIT          |               |            |                     |
|                 |      |                                                                       |              |                   |              | /             | ,               |              |               |            |                     |
|                 |      |                                                                       |              |                   |              | /             |                 |              |               |            |                     |

## Unterbrechung der Erfassung

Die Erfassung der kandidierenden Personen kann jederzeit unterbrochen und zu einem späteren Zeitpunkt fortgesetzt werden. Für eine Unterbrechung der Erfassung betätigen Sie den Button "Beenden". Hiernach gelangen Sie automatisch auf die Startseite vom Modul "Wahl".

|                                          | 0803<br>MWehling | 33422 Evluth. Kirch | engemeinde N       | Austerdorf   |              |             |                      | 11                | Abmeldung (59:57) 0 |
|------------------------------------------|------------------|---------------------|--------------------|--------------|--------------|-------------|----------------------|-------------------|---------------------|
| KIGST-Apps                               |                  | <u>Meldewesen</u>   | <u>Kirchenbuch</u> | Tabelle II   | <u>KMeld</u> | Recherche   | <u>Einstellungen</u> | <u>Systeminfo</u> | õôó                 |
| Wahl                                     |                  |                     |                    |              |              |             |                      |                   |                     |
| <u>Startseite</u><br><u>Direktlisten</u> | Menü             |                     |                    | Wahltern     | nin: 🔟       | 0.03.2024 v | 0                    |                   |                     |
|                                          | E                |                     | <u>Kommuna</u>     | le Sicht     |              |             | Bezirk               | Hinzufüç          | gen                 |
|                                          | gener Ordr       | Vorhandene Sti      | mmbezirke          | Э            |              |             |                      |                   |                     |
|                                          | ier S            | timmbezirk          | v                  | Vahlbezirk-I | lame         |             |                      | Be                | arbeiten            |
|                                          | <mark>- ۱</mark> | lauptort1           | F                  | auptort1     |              |             |                      |                   | 0.8                 |
|                                          | N                | lebenort1           | N                  | lebenort1    |              |             |                      |                   | S                   |
|                                          | Hit              | lebenort2           | Ν                  | lebenort2    |              |             |                      |                   | 08                  |

#### Löschen von Kandidierenden

| Kandidat:innen<br>hinzufügen | Kandidat:innen vorläufige Zahl der zu<br>hinzufügen Wählenden 4 endgültige Zahl der<br>zu Wählenden |              |                          |        |  |  |  |  |
|------------------------------|----------------------------------------------------------------------------------------------------|--------------|--------------------------|--------|--|--|--|--|
| Kandidat:innen               |                                                                                                    |              |                          |        |  |  |  |  |
| Familienname                 | Vornamen                                                                                            | Geburtsdatum | Anschrift                | Aktion |  |  |  |  |
| В                            |                                                                                                    |              | 31036 Eime               | 28     |  |  |  |  |
| C:                           |                                                                                                    |              | , 31036 Eime             | 28     |  |  |  |  |
| D                            |                                                                                                    |              | 31036 Eime               | 28     |  |  |  |  |
| G                            |                                                                                                    |              | , 31036 Eime             | 28     |  |  |  |  |
| н                            |                                                                                                    |              | - , 31036 Eim            | e 📝 🛞  |  |  |  |  |
| Kaiser                       | Daniela                                                                                             | 15.06.1956   | Dorfstraße 2, 31036 Eime | 28     |  |  |  |  |
|                              | Max                                                                                                 | 02.05.1996   | Dorfstraße 5, 31036 Eime | 20     |  |  |  |  |

In der Übersicht der Kandidierenden können fehlerhaft ausgewählte Personensätze mit dem Button "Kandidat:in löschen" (rotes X in der Spalte "Aktion") wieder gelöscht werden.

Dieses gilt auch für Personen, die ihre Kandidatur vor dem Beschluss des Kirchenvorstandes über den Wahlaufsatz (finale Liste der Kandidierenden) zurücknehmen oder bei denen festgestellt wird, dass sie nicht wählbar sind.

<u>**Hinweis:</u>** Bei Personen, die vom Wahlaufsatz durch die Aktion "Kandidat:in löschen" entfernt werden, werden die in das Modul "Meldewesen" übertragenen Daten zur Erreichbarkeit gelöscht!</u>

Obwohl hier im Programm das automatische Löschen der Daten zur Erreichbarkeit vorgesehen ist, sollte im Meldewesen bei dem Personensatz eine Überprüfung erfolgen.

## Abschluss der Erfassung der Kandidierenden

Bis zum 30.10.2023 beschließt der Kirchenvorstand

- a. die endgültige Zahl der zu Wählenden und
- b. den Wahlaufsatz (finale Liste der Kandidierenden).

Diese Beschlüsse können auch direkt nach dem 10. Oktober 2023 (Endtermin für die Einreichung von Wahlvorschlägen) gefasst werden (weitere Hinweise und Beschlussvorlage siehe Rundbrief zur Kirchenvorstandswahl 2024 – Nr. 5).

Nach der Beschlussfassung ist die "endgültige Zahl der zu Wählenden" zu erfassen (hier im Beispiel "5") und mit dem Button "Speichern" zu bestätigen.

| KIGST-Apps       |      | Moldowocon                 | Kirchonbuch               | Tabollo II        | Kirobaold             | Decionaldator        | v Wold             | Dochorcho               | Finallungan          | Abmeddin  | g (45.10<br>हाहाडा |
|------------------|------|----------------------------|---------------------------|-------------------|-----------------------|----------------------|--------------------|-------------------------|----------------------|-----------|--------------------|
| ahl              |      | Meldewesen                 | Kirchenbuch               | <u>IdDelle II</u> | Kircingelu            | Regionaldate         | <u>r kmeiu</u>     | Recherche               | <u>Lins ellangen</u> | Systemino | 000                |
| rtcoito          |      | Kandidat:                  |                           |                   |                       |                      |                    |                         | <u> </u>             |           |                    |
| <u>ektlisten</u> | Menü | Kandidat:ir                | nnen                      |                   |                       |                      | 1.                 |                         |                      | 2         |                    |
|                  |      | Kandidat:inr<br>hinzufüge  | nen<br>n                  |                   | vorläufige z<br>Wähle | ahl der zu 4<br>nden | endgültig<br>zu Wa | ge Zahl der<br>ihlenden | 5                    | Speichern |                    |
|                  | Eige | Kandidat:inn               | en                        |                   |                       |                      |                    |                         |                      |           |                    |
|                  | ner  | Familiannan                | Vom                       |                   |                       | ohustodatum          | Anoshuift          |                         |                      | Alstion   |                    |
|                  | Or   | R                          | ie vonia                  | inten             | 0                     | epurtsuatum          | Anschnit           | 31036                   | Fime                 | ARUON     |                    |
|                  | dne  | C                          |                           |                   |                       |                      |                    | 31036                   | Eime                 |           |                    |
|                  | 7    | D                          |                           |                   |                       |                      |                    | 31036 Ein               | ne                   |           |                    |
|                  | 1    | G                          |                           |                   |                       |                      |                    | 31                      | 036 Fime             |           |                    |
|                  |      | н                          |                           |                   |                       |                      |                    | , 51                    | - 31036 Eir          | ne 🜌 🕱    |                    |
|                  | т    | Kaiser                     | Daniel                    | 2                 |                       | 15 06 1956           | Dorfstraße         | 2 31036 Ein             | , 51050 Ell          |           |                    |
|                  | ilfe | Wunderlich                 | Max                       | a                 |                       | 02.05.1996           | Dorfstraße         | 5, 31036 Ein            | ne                   |           |                    |
|                  |      | Erfassung Ka<br>abgeschlos | ndidat:innen<br>ssen (KG) |                   |                       |                      |                    |                         |                      |           |                    |
|                  |      |                            |                           |                   | Abl                   | rechen               | Beende             | en                      |                      |           |                    |

Der Wahlaufsatz wird mit dem entsprechenden Button "Erfassung Kandidat:innen abgeschlossen (KG)" abgeschlossen und die Nachfrage mit "OK" bestätigt.

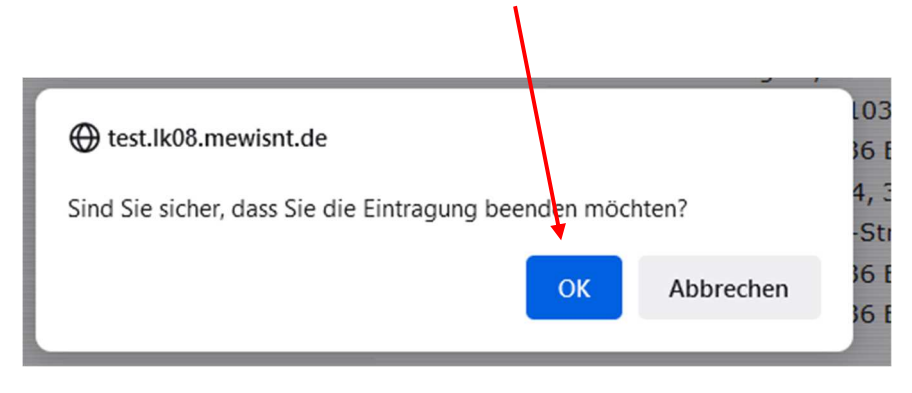

# **Allgemeine Hinweis**

<u>Bitte beachten Sie</u>: Sofern eine Person kandidiert, die einen **kommunalen Sperrvermerk** hat und somit die Privatanschrift nicht auf dem Wahlaufsatz und Stimmzettel aufgeführt sein darf, nehmen Sie bitte **frühzeitig** Kontakt mit Ihrem Kirchenamt auf.

In diesem Ausnahmefall muss eine abweichende Adresse (z.B. die der Kirchengemeinde) manuell durch unseren Dienstleister hinterlegt werden.

Wenn Ihnen bei der Eingabe ein Fehler passiert sein sollte oder Sie die Erfassung versehentlich zu früh abgeschlossen haben, wenden Sie sich bitte an Ihr zuständiges Kirchenamt. Die Mitarbeitenden können die Bearbeitung jederzeit wieder freigeben.

Bei allen Fragen zur Anwendung des Moduls "Wahl" stehen wir Ihnen im Landeskirchenamt unter

0511 1241-236 (Matthias Wehling, Referat 15)

oder

0511 1241-444 (Hotline für die Kirchenvorstandswahl)

gern zur Verfügung.

Stand: 20.09.2023

Landeskirchenamt Hannover, Referat 15